# **Searching for Person Records**

You can search for persons that are currently registered in CTRP.

### How to

1

| A Search Clinical Tria                                      | s Search Persons                                              | Search Organizations                           |                                                         |
|-------------------------------------------------------------|---------------------------------------------------------------|------------------------------------------------|---------------------------------------------------------|
| Enter information for at lea<br>search by providing additio | st one of the criteria and then click<br>nal search criteria. | Search. The maximum number of results returned | for any search is 500 records. If necessary, limit your |
| PO ID (Exact Match)                                         |                                                               | Person Role                                    | Any                                                     |
| CTEP ID                                                     |                                                               | Organization Affiliation                       |                                                         |
| First Name                                                  |                                                               | Last Name                                      |                                                         |
|                                                             |                                                               | Q Search C Reset                               |                                                         |

2. Provide as much information as you can about the person you are looking for, or, enter the Person/Organization (PO) ID or Cancer Therapy Evaluation Program (CTEP) Identifier. To search by person role, select a role from the Person Role drop-down list. You must enter search criteria in at least one field.

#### Searching by PO ID ⚠

The PO ID you enter for your search criterion must be exact and complete. That is, do not use partial IDs or wildcards.

#### Using wildcard characters (%) $\oslash$

You can enter a series of characters in any of the search fields (except the PO ID, which must be an exact match) to narrow the search results.

-

## 3. Click Search.

The persons that meet your search criteria are listed in the Search Results table. To navigate the search results table, see Working with Tables and Search Results

| A Search | Clinical Tri                | ials                       | Search I       | Persons    | Search Or        | ganizations                                                                                            |                             | <b>Q</b> Search Re                                   | esults |      |
|----------|-----------------------------|----------------------------|----------------|------------|------------------|----------------------------------------------------------------------------------------------------|-----------------------------|------------------------------------------------------|--------|------|
| Person   | (s):                        |                            |                |            |                  |                                                                                                    |                             |                                                      |        |      |
|          |                             |                            | Choose colu    | umns First | Previous 1       | 2 3                                                                                                    | 4                           | 5 50                                                 | Next   | Last |
| Show 10  | <ul> <li>entries</li> </ul> |                            | -              | -          |                  |                                                                                                    | Sear                        | rch:                                                 |        |      |
| ₽O-ID    | CTEP<br>ID                  | First<br>Name <sup>♦</sup> | Last<br>Name 🗘 | Email      | +                | Organizat<br>Affiliation                                                                               | ion 🔶                       | Role 🗘                                               | City   | ŧ    |
| 302582   | 10192                       | niși.                      |                | e i or     | ndanderson.org   | M D Anderse<br>Cancer Cent<br>Cancer Ther<br>Evaluation<br>Program                                     | on<br>er<br>apy             | Clinical<br>Research Staff<br>Healthcare<br>Provider | Housto | 'n   |
| 317786   | 13610                       |                            | particular and |            | dhs.lacounty.gov | Olive<br>View-Univer<br>of California<br>Angeles Mee<br>Center<br>Cancer Ther<br>Evaluation<br>Program | sity<br>Los<br>dical<br>apy | Clinical<br>Research Staff<br>Healthcare<br>Provider | Sylmar |      |

#### Tip $\oslash$

If the person you are searching for is not listed, you may have searched too narrowly (that is, you may have provided too much information about the person). If the list of results is very long and contains many persons that are similar to the one you are searching for, you can narrow your search by providing more information.

4. If the person does not appear in the results table, do one of the following to modify your search:

- To broaden your search so that more persons are listed in the search results, delete one or more of your criteria. For example, if you searched by part of the person's name, city, state, and zip code in your original search, you may want to search by state alone. - or -
- To narrow your search so that fewer persons are listed in the search results, provide more about your person. For example, if you searched by state in your original search, you may want to search by city in addition to the state.
  To view the details of any person in the search results list, click its **PO-ID** link. The Person Details window displays current information about the person.

| Person Deta              | ils                        |                           |         |                                                                          | × |  |  |
|--------------------------|----------------------------|---------------------------|---------|--------------------------------------------------------------------------|---|--|--|
| Prefix                   | N/A                        |                           | PO ID   | 25976099                                                                 |   |  |  |
| First Name               | Test                       |                           | CTEP ID | N/A                                                                      |   |  |  |
| Middle Name              | N/A                        |                           |         |                                                                          |   |  |  |
| Last Name                | Test                       |                           | Role    | Clinical Research Staff<br>Healthcare Provider<br>Organizational Contact |   |  |  |
| Address                  | 100 Main Street            |                           |         | or Banneaction and Contract                                              |   |  |  |
| City                     | Rockville                  |                           |         |                                                                          |   |  |  |
| Postal Code              | 20111                      |                           |         |                                                                          |   |  |  |
| Country                  | USA                        |                           |         |                                                                          |   |  |  |
| Organization Affiliation |                            |                           |         |                                                                          |   |  |  |
| 3 items found, displ     | laying all items. <b>1</b> |                           |         |                                                                          |   |  |  |
| PO ID                    | _                          | Name                      | _       |                                                                          |   |  |  |
| 154376                   |                            | National Cancer Institute |         |                                                                          |   |  |  |
| 9559134                  |                            | CTEP_PROD_TEST            |         |                                                                          |   |  |  |
| 18222446                 |                            | Test Organization         |         |                                                                          |   |  |  |
|                          |                            |                           |         |                                                                          |   |  |  |

6. To view the details of the organization with which the person is affiliated, click its **PO-ID** link.